| SPUD Start Processing<br>Useful Data                                                                      | FREE TEXT ORDER TRAINING |                                                                                                    |  |  |
|----------------------------------------------------------------------------------------------------|--------------------------|----------------------------------------------------------------------------------------------------|--|--|
| JE REFERENCE:                                                                                             | SC DCI-0001              |                                                                                                    |  |  |
| . No. SNTR-14                                                                                             | Issue No: 01             | Issue Date: 01.06.19                                                                                                    |  |  |
| • Hover over the Quick links icon on the top of the page. Then click on the drop-down box FREE TEXT ORDER |                          |                                                                                                    |  |  |
| Create Order                                                                                              |                          | Quick links Help                                                                                                    |  |  |
| Select Project                                                                                            |                          | · · · · · · · · · · · · · · · · · · ·                                                                                                    |  |  |
| Select Supplier                                                                                           | · .                      | *                                                                                                    |  |  |
| Materials                                                                                                 |                          |                                                                                                    |  |  |
| Material Descrip                                                                                          | Oto         O            | Juantity     Unit     Second Level Cost Code     Third Level Cost Code     T       Image: Image: Image |  |  |
| Showing 1 to 1 of 1 rows Plant Hires                                                                      |                          |                                                                                                    |  |  |
| Type Description                                                                                          | Price Quantity           | Payment Per Duration Hire Period Second Level Cost Code Third Level Cost Code +                                                                                                    |  |  |
| Plant Hire                                                                                                | 0.00 0                   |                                                                                                    |  |  |
| Showing 1 to 1 of 1 rows                                                                                  |                          |                                                                                                    |  |  |
| Internal Notes                                                                                            |                          | External Notes                                                                                                    |  |  |
| Call Off                                                                                                  |                          | TOTAL:                                                                                                    |  |  |
| ⓒ 솀 Back 🗶 Upload file                                                                                    |                          | A Order                                                                                                    |  |  |
|                                                                                                    |                          |                                                                                                    |  |  |
|                                                                                                    |                          |                                                                                                    |  |  |
|                                                                                                    |                          |                                                                                                    |  |  |
|                                                                                                    |                          |                                                                                                    |  |  |
|                                                                                                    |                          |                                                                                                    |  |  |
|                                                                                                    |                          |                                                                                                    |  |  |

| SPUD Start Processing<br>Useful Data | FREE TEXT ORDER TRAINING |                      |
|--------------------------------------|--------------------------|----------------------|
| ISSUE REFERENCE:                     | SC DCI-0001              |                      |
| Doc. No. SNTR-14                     | Issue No: 01             | Issue Date: 01.06.19 |
| 1                                    | A                        | 1                    |

- In the First drop-down box **SELECTED PROJECT**, enter the project you are ordering for.
- The second drop down box is to enter **SELECT SUPPLIER**.
- You will then need to add the **DESCRIPTION** of the products you would like to order.
- Then you will need to add the unit **PRICE** of this product.
- Next, add the **QUANITY** required.
- Add the **Unit of Measure** for the product.
- Then add INTERNAL NOTES and EXTERNAL NOTES if required.
- The *Lupload file* icon can be used to attach further information for example a drawing, specification or images reference to this order.
- Once you have filled in all the fields and are happy with the order, click 🛛 🛹 Order